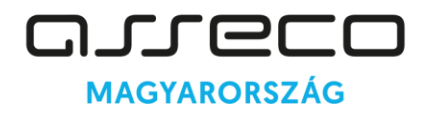

1138 Budapest Váci út 144–150.

## EESZT – eDoc modul

# Orvosi igazolás iskolai hiányzásról eljuttatása a KRÉTA rendszerbe EESZT-n keresztül

Felhasználói kézikönyv

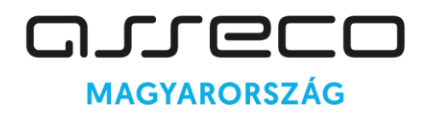

1138 Budapest Váci út 144–150.

### Tartalomjegyzék

| 1. | Bevezető                                   | . 3 |
|----|--------------------------------------------|-----|
| 2. | Elektronikus orvosi igazolások kiállítása  | . 3 |
| 3. | Elektronikus orvosi igazolások lekérdezése | . 7 |
| 4. | EESZT általános kimutatás                  | 10  |

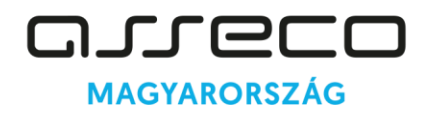

1138 Budapest Váci út 144–150.

#### 1. Bevezető

Az EESZT eDoc modul az orvos által kiállított egyéb állampolgári ügyviteli dokumentumok tárolására, jogosultságtól függő továbbítására, letöltésére és a hozzájuk kapcsolódó értesítések kiküldésére szolgáló központi alkalmazás. Célja az egészségügyi ellátóknál keletkező, nem szorosan az egészségügyi ellátáshoz kapcsolódó egészségügyi dokumentumok (igazolás tartósan beteg, illetve súlyosan fogyatékos gyermekről, alkalmassági vizsgálatok, foglalkozásegészségügyi dokumentumok stb.) biztonságos tárolása, és továbbítása.

Főbb funkciói: Feltöltés, Visszavonás, Letöltés, Megtekintés, Keresés, Listázás, Naplózás

Fenti eDoc modul alkalmazás keretein belül elkészült az **"Orvosi igazolás iskolai hiányzásról eljuttatása KRÉTA rendszerbe EESZT-n keresztül"** fejlesztés. A fejlesztés lehetőséget ad arra, hogy az igazolás kiállítása elektronikusan, a MedWorkS medikai rendszerben elvégezhető legyen és a KRÉTA felé történő továbbítása az EESZT-n keresztül valósuljon meg. Az orvosi igazolás EESZT-be feltöltése ez esetben a folyamat egy köztes lépcsőfoka, hiszen az orvosi igazolások EESZT-ből átkerülnek a KRÉTA rendszerébe, ahol szintén validáción esnek át. Az eDOC modul fő funkciói közül a **"Visszavonás" funkció** a most elkészült orvosi igazolás esetében a kapott specifikáció szerint **nem értelmezett művelet**.

#### 2. Elektronikus orvosi igazolások kiállítása

Az eDoc modul a Személy menüpont / EESZT funkciók alatt érhető el: "EESZT eDoc" néven.

| EESZT elektronikus o                     | lokumentumok (eDoc                                                          | ) – Aktuális személy: Igaz Imo                                                                         | la                                              |             | 2             |
|------------------------------------------|-----------------------------------------------------------------------------|----------------------------------------------------------------------------------------------------|-------------------------------------------------|-------------|---------------|
| Páciens számára készítet                 | t dokumentumok EESZT                                                        | -ben lévő páciens dokumentum                                                                           | ok                                              |             |               |
| Dokumentum tipusa:<br>Létrehozás dátuma: | [101] e-Igazolás tartó<br>[102] Elektronikus alka<br>[103] Elektronikus orv | isan beteg, illetőleg súlyosan fo<br>almassági vélemény gépjárműve<br>osi igazolás iskolai hiányzásról | gyatékos gyermekről<br>zető egészségügyi alkalr | V Keregés   | Törölteket is |
| Dokumentum tipusa                        | <((                                                                         |                                                                                                    | > llapot                                        |             | EESZT Státusz |
| Elektronikus orvosi igazolā              | is iskolai hiányzásról                                                      |                                                                                                    | 2024. 08. 27. 13:22:4 Kézbesíte                 | ŧt          |               |
|                                          |                                                                             |                                                                                                    |                                                 |             |               |
| <b>D</b> ú <b>B</b>                      | Módosítás 🛛 🙆 Meg                                                           | tekintés 🔤 🖀 Torlés 📖                                                                                  |                                                 | A Nyomtatás | Bezárás       |

INTERNAL

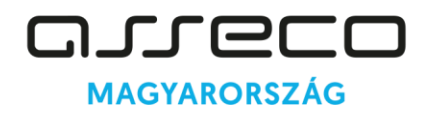

Asseco Central Europe Magyarország Zrt. info@asseco.hu 1138 Budapest Váci út 144–150.

**Előzetesen aktualizálni szükséges az adott páciens egy ellátását** és csak ezt követően lehetséges új orvosi igazolás kiállítása az <Új> nyomógomb segítségével, majd a megjelenő ablakban a "[103] Elektronikus orvosi igazolás iskolai hiányzásról" típus kiválasztásával.

Ekkor ellenőrzi a program, hogy van-e aktualizálva ellátás és ha nincs, akkor a MedWorkS az alábbi figyelmeztető üzenet küldi a felhasználó számára:

| Figyelem |                                                                                                    |
|----------|----------------------------------------------------------------------------------------------------|
|          | Kérjük, hogy a kiválasztott dokumentum elkészítéséhez<br>előbb az aktuális munkahelyen keressen meg,<br>majd aktualizáljon egy ellátást. |
|          | OK ]                                                                                                    |

Aktualizált ellátás esetén pedig megjelenik a kitöltendő űrlap. A megjelenő űrlapon a kötelezően töltendő mezők a megszokott módon, zöld szín jelöléssel vannak ellátva, amelyek kitöltése nélkül az űrlap tárolásakor a MedWorkS figyelmeztető üzenetben tájékoztat a hiányzó adatokról. Az űrlap mezőinek kitöltését követően van lehetőség a dokumentum tárolására, majd az EESZT felé történő elküldésére.

| 📕 Elektronikus orvosi ig | gazolás igazolt iskolai hiányzásról   |                                      | . 🗆 🚺 |
|--------------------------|---------------------------------------|--------------------------------------|-------|
| Vizsgált személy ada     | atai                                  |                                      |       |
| Viselt név:              | Igaz Imola                            | Születési idő: 1981.08.01. TAJ szám: |       |
| Igazolás                 |                                       |                                      |       |
| Igazol időszak kezdete:  | Те                                    | stnevelésből felmentés kezdete:      |       |
| Igazolt időszak vége:    | · · · · · · · · · · · · · · · · · · · | Testnevelésből felmentés vége:       |       |
| Megjegyzés:              |                                       |                                      |       |
|                          |                                       |                                      |       |
| Kiállítá                 |                                       |                                      |       |
| Kiállító orvos:          |                                       | Kiállítás időpontja: 2024.08.27      | 7.    |
| Kiállító intézmény:      | Asseco - Globenet Oktató Kh.          |                                      |       |
| ✔ Rendben                | C Tárol EESZT                         | 🗙 Mégs                               | sem 🛛 |

Az űrlap három részből áll. Az első **"Vizsgált személy adatai"** részben az adott páciens személyes adatai láthatók, nem szerkeszthető módon. A következő **"Igazolás"** részben szükséges megadni az "Igazolt időszak kezdete" és az "Igazolt időszak vége" adatokat. Mindkét adat kötelezően töltendő, egyik sem maradhat üresen. Opcionálisan tölthető a testnevelésből felmentésre vonatkozó időszak. Ha viszont kitöltésre kerül a "Testnevelésből felmentés kezdete" adat, akkor a "Testnevelésből felmentés vége" adatot is tölteni szükséges és ez fordítva is igaz. Opcionálisan tölthető továbbá a "Megjegyzés" adat. Végül az alsó, **"Kiállító**" részben szükséges kiválasztani az igazolást kiállító orvost. Ezen adatok mellett csak olvasható módon megjelenítésre kerül az igazolás kiállításának dátuma és a kiállító intézmény megnevezése.

A kitöltendő űrlapon található "Megjegyzés" mező manuálisan kitölthető. Kitöltését beállítás is segíti, amelyben előre meghatározható egy általános "sablon" szöveg, amely az új orvosi igazolás kezdeményezésekor előtöltődik további szerkesztési lehetőséggel az űrlap megjegyzés mezőjébe.

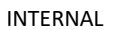

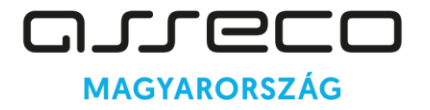

1138 Budapest Váci út 144–150.

| Vizsgált személy ada                   | stai                   |                |                 |              |             |                      |             |
|----------------------------------------|------------------------|----------------|-----------------|--------------|-------------|----------------------|-------------|
| Viselt név:                            | Igaz Imola             |                | Születési idő:  | 1981.08.01.  | TAJ szám: 🖸 | 9.03488              |             |
| Igazolás                               |                        |                |                 |              |             |                      |             |
| Igazol időszak kezdete:                | 2024.08.21.            | Testnevelésből | felmentés kezde | te: 2024.08. | 27.         |                      |             |
| Igazolt időszak vége:                  | 2024.08.26.            | Testnevelésb   | ől felmentés vé | ge: 2024.08. | 30.         |                      |             |
| Megjegyzés:                            | Gyomor kímélő étrend j | avasolt.       |                 |              |             |                      |             |
|                                        |                        |                |                 |              |             |                      |             |
| Kiállító                               |                        |                |                 |              |             |                      |             |
|                                        |                        | and the state  | 3               |              |             | Kiállítás időpontja: | 2024.08.27. |
| Kiállító orvos:                        |                        |                |                 |              |             |                      |             |
| Kiállító orvos:<br>Kiállító intézmény: | Asseco - Globenet Oktz | itó Kh.        |                 |              | 1           |                      |             |

A <Tárol> gomb használatakor az adatokat a program eltárolja az ablak bezárása nélkül. <Rendben> gomb megnyomásakor szintén tárolásra kerülnek az adatok, valamint bezáródik az űrlap és megjelenik az újonnan létrehozott igazolás a "Páciens számára készített dokumentumok" listájában.

| Dokumentum típusa:        |                      |             |          |            | ~            |                 |                    |
|---------------------------|----------------------|-------------|----------|------------|--------------|-----------------|--------------------|
| Létrehozás dátuma:        | 2024.08.26.          | 2024.09.01. | Ez a hét |            | 3535         | Kereg           | és 📄 Törölteket is |
| kumentum típusa           |                      |             |          | Létrehozás | dátuma Á     | llapot          | EESZT Státusz      |
| KU OHIKUS OI VOSI Igazola | s iskolal fildi iyza |             |          | 2024.00.   | 27. 12, 77.0 | incs renoritive |                    |
|                           |                      |             |          |            |              |                 |                    |
|                           |                      |             |          |            |              |                 |                    |
|                           |                      |             |          |            |              |                 |                    |
|                           |                      |             |          |            |              |                 |                    |
|                           |                      |             |          |            |              |                 |                    |
|                           |                      |             |          |            |              |                 |                    |
|                           |                      |             |          |            |              |                 |                    |
|                           |                      |             |          |            |              |                 |                    |
|                           |                      |             |          |            |              |                 |                    |
|                           |                      |             |          |            |              |                 |                    |
|                           |                      |             |          |            |              |                 |                    |
|                           |                      |             |          |            |              |                 |                    |

A listán megjelenő új sor az aktuálisan eltárolt űrlap adatait mutatja. Itt látható, hogy az "Állapot" oszlopban ekkor "Nincs feltöltve" jelzés van, s a sor és az EESZT Státusz ekkor még nem rendelkezik szín jelöléssel.

A képernyő alján látható nyomógombok segítségével lehetőség van ekkor még a dokumentumot módosítani, megtekinteni vagy törölni.

INTERNAL

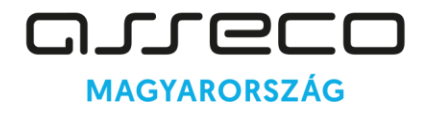

Asseco Central Europe Magyarország Zrt. info@asseco.hu 1138 Budapest Váci út 144–150.

Az <Elküldés> nyomógombbal a dokumentum EESZT felé történő továbbítása megtörténik. Alkalmazását követően az <Elküldés> nyomógomb felirata és funkciója is megváltozik, amikor az új elnevezése "Frissítés" lesz. Emellett az "Állapot" oszlopban a "Renderelt" felirat látható és az "EESZT Státusz" oszlopban megjelenik a megfelelő szín jelzés, amely magát a beküldés sikerességét jelzi vissza, a <Módosítás> és <Törlés> gombok inaktívvá válnak.

| 🔣 EESZT elektronikus d           | okumentumo        | k (eDoc) - Aktuális | személy: Igaz In | nola               |               |                    | - 🗆 🛛           |
|----------------------------------|-------------------|---------------------|------------------|--------------------|---------------|--------------------|-----------------|
| Páciens számára készítet         | t dokumentumol    | EESZT-ben lévő p    | áciens dokumentu | mok                |               |                    |                 |
| Dokumentum típusa:               |                   |                     |                  |                    |               |                    |                 |
| Létrehozás <mark>d</mark> átuma: | 2024.08.26.       | - 2024.09.01. Ez a  | hét              | 35.                | 35            | 📎 Kere <u>s</u> és | 🦲 Törölteket is |
| Dokumentum típusa                |                   |                     |                  | Létrehozás dátuma  | a Állapot     |                    | EESZT Státusz   |
| Elektronikus orvosi igazolá      | s iskolai hiányzá | sról                |                  | 2024. 08. 27. 13:2 | 2:4 Renderelt |                    |                 |
|                                  |                   |                     |                  |                    |               |                    |                 |
| D Ú K                            | Módosítás         | A Megtekintés       | Torlés           | Frissítés          |               | Nyomtatás          | Bezárás         |

Mivel a dokumentum a végső állapotába több lépcsőben jut el, s ahhoz, hogy a MedWorkS információt kapjon arra vonatkozóan, hogy valóban sikeres volt-e a dokumentum rögzítése az EESZT mellett a KRÉTA rendszerében is, lekérdezést kell indítani az EESZT felé. Ez a <Frissítés> nyomógombbal indítható el, amelyhez már orvos, vagy egyéb vMátrix jogosultság szükséges. A <Frissítés> nyomógomb látható egészen addig, ameddig a dokumentum el nem éri a végső állapotát, amely néhány másodpercig eltarthat, így a <Frissítés> nyomógomb többször is megnyomható.

Amikor a dokumentum elérte a végső állapotát, a <Frissítés> nyomógomb változik. Ekkor a dokumentum végső állapotától függően a nyomógombbal a következő történhet:

- Sikeres feldolgozás esetén a dokumentum állapota "Kiküldött" vagy "Kézbesített", a <Nyomtatás> gomb aktívvá válik, a <Módosítás> és <Törlés> gombok inaktívvá válnak, a <Frissítés> gomb pedig lekerül az ablakról. Utóbbi gomb azért kerül le az ablakról és azért nem változik át "Visszavonás"-ra, mert az elektronikus orvosi igazolás dokumentum esetében a kapott specifikáció szerint a visszavonás funkció nem értelmezett.
- Sikertelen feldolgozás esetén: a dokumentum állapota "Sikertelen feldolgozás", a <Nyomtatás>,
  <Módosítás> és <Törlés> gombok aktívvá válnak, a <Frissítés> gomb pedig <Elküldés>-re változik.

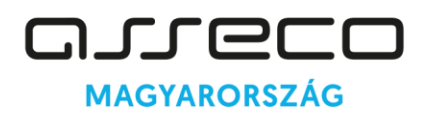

1138 Budapest Váci út 144–150.

A <Nyomtatás> nyomógomb szintén az EESZT rendszerétől kéri le az oda beküldött adatok alapján a nyomtatási képet, így az EESZT-ben, orvos, vagy egyéb EESZT vMátrix jogosultsággal rendelkező felhasználó végezheti azt el. A "Sikertelen feldolgozás" állapottal rendelkező dokumentumok is rendelkeznek nyomtatási képpel, ahol látható az, hogy mi volt a konkrét hiba az adott dokumentumban, amely miatt visszautasításra került.

A validációs hiba ellenőrzését követően a "Sikertelen feldolgozás" állapotú dokumentumok esetében lehetőség van a rendszerben javítást végezni az űrlapon, amely a <Módosítás> nyomógombbal végezhető el, annak érdekében, hogy ne legyen szükség az űrlap ismételt kitöltésére. A javítás, módosítás elvégzése után az <Elküldés> nyomógombbal a folyamat megismételhető.

#### 3. Elektronikus orvosi igazolások lekérdezése

Az "EESZT-ben lévő páciens dokumentumok" fülön van lehetőség a páciens számára már EESZT-be feltöltött dokumentumok keresésére és megtekintésére, adott jogosultság megléte mellett.

A keresési feltételek meghatározása után a <Keresés> gomb megnyomásakor a MedWorkS az EESZT rendszerében elérhető dokumentumokra a szűrőkben megadott feltételek alapján egy lekérdezést indít. Amennyiben az EESZT adott vissza információkat a lekérdezésre, úgy az megjelenik a találati listán. Ha nem jött vissza eredmény, akkor arról tájékoztató üzenet jelenik meg: "A lekérdezés sikerült, de tartalom nem érkezett az EESZT-től!"

A megjelenő találati lista, az oszlopokkal - Dokumentum név, Feltöltés ideje, Állapot, EESZT azonosító – a MedWorkS-ben már ismert lista tulajdonságokkal bír: tehát az adatok sorba rendezése módosítható, tartalmuk szűrhető.

A lekérdezett dokumentumok, hasonlóan a MedWorkS-ben kiállított dokumentumok listájához, különböző szín jelöléseket vehetnek fel, függően attól, hogy mi az EESZT-ben lévő állapotuk. Ebben az esetben is láthatók a szöveges magyarázatok az "Állapot" mezőben. A lekérdezésnél természetesen már nem lehet olyan állapot, hogy "Nincs feltöltve", így nem létezik olyan sor, amelynek nincs szín jelölése.

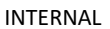

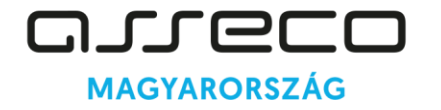

1138 Budapest Váci út 144–150.

| EESZT elektronikus doku       | umentumok (eDoc)  | - Aktuális személy: Igaz Imo | ola (086757131)        |                    | _               |    |
|-------------------------------|-------------------|------------------------------|------------------------|--------------------|-----------------|----|
| Páciens számára készített do  | kumentumok EESZT- | ben lévő páciens dokumentum  | nok                    |                    |                 |    |
| Dokumentum típusa:            |                   |                              |                        |                    |                 |    |
| Dokumentum upusa.             |                   |                              |                        | <u> </u>           |                 |    |
| Feltöltés dátuma: 20          | 24.07.27 2024.0   | 8.27. Meghatározott időszak  | 3035                   | V Kere <u>s</u> és |                 |    |
| Dokumentum név                |                   |                              | Feltöltés ideie        | Állapot            | FESZT azonosító |    |
| H Kréta - Háziorvosi igazolás |                   |                              | 2024, 08, 26, 10:42:56 | Kézbesített        | 25732           |    |
| Kréta - Háziorvosi igazolás   |                   |                              | 2024, 08, 26, 13:02:24 | Kézbesített        | 25764           |    |
| Kréta - Háziorvosi igazolás   |                   |                              | 2024, 08, 26, 13:21:43 | Kézbesített        | 25767           |    |
| 🗄 Kréta - Háziorvosi igazolás |                   |                              | 2024. 08. 26. 14:19:02 | Kézbesített        | 25803           |    |
| 🕀 Kréta - Háziorvosi igazolás |                   |                              | 2024. 08. 26. 21:21:06 | Kézbesített        | 25819           |    |
| 🗄 Kréta - Háziorvosi igazolás |                   |                              | 2024. 08. 26. 21:22:31 | Kézbesített        | 25822           |    |
| 🗄 Kréta - Háziorvosi igazolás |                   |                              | 2024. 08. 26. 21:26:09 | Kézbesített        | 25825           |    |
| 🕀 Kréta - Háziorvosi igazolás |                   |                              | 2024. 08. 27. 9:19:47  | Renderelt          | 25833           |    |
| 🕀 Kréta - Háziorvosi igazolás |                   |                              | 2024. 08. 27. 11:21:36 | Kézbesített        | 25840           |    |
| 🗄 Kréta - Háziorvosi igazolás |                   |                              | 2024. 08. 27. 13:18:19 | Kézbesített        | 25854           |    |
| 😑 Kréta - Háziorvosi igaz     | olás              |                              | 2024. 08. 27. 13:22:56 | Kézbesített        | 25857           |    |
| Kézbesítés igazolás           |                   |                              | 2024. 08. 27. 13:23:13 | Renderelt          | 25858           |    |
| Kréta - Feldolgozási iga:     | zolás             |                              | 2024. 08. 27. 13:23:13 | Kiküldött          | 25859           |    |
| 🗄 Kréta - Háziorvosi igazolás |                   |                              | 2024. 08. 27. 11:37:03 | Kézbesített        | 25862           |    |
| <                             |                   | Ш                            |                        |                    |                 | >  |
|                               | AB Megr           | nyitás 🛛 🕰 XML adat          |                        |                    | 📕 📔 Bezárá      | is |

A dokumentum sorának elején található + jelölővel lenyitható az EESZT-ben lévő, az adott dokumentumhoz tartozó kézbesítési igazolás, valamint feldolgozási igazolás, amely minden dokumentum esetében elérhető.

A "Kézbesítési igazolás" tájékoztatást ad arról, hogy a dokumentumot az EESZT rendszere mely azonosító számon tárolta le, valamint arról, hogy a dokumentum továbbítása megtörtént a KRÉTA rendszer felé. A "KRÉTA - Feldolgozási igazolás" pedig a feldolgozás státuszáról ad információt, valamint az esetleges sikertelenség okát írja le a hibalistában.

Az <XML adat> nyomógombbal, egy kijelölt soron állva, lehetőség van megtekinteni az adott dokumentum XML formátumát, amely azon információkat tartalmazza, amelyek az EESZT felé kerültek elküldésre. Ezen információk alapján készül az EESZT rendszerében a nyomtatásra alkalmas pdf file.

A keresést szűkíteni lehet a **dokumentum típus megadásával** is, de ebben az esetben az EESZT nem adja vissza a kézbesítési és feldolgozási igazolásokat, ezért hiányzik az eredmény listában a sorok elejéről a + jel:

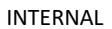

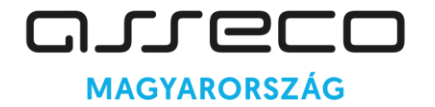

1138 Budapest Váci út 144–150.

| EESZT elektronikus dokumentumok (eDoc) - Aktuális személy                                                                       | : Igaz Imola (086757131)          |                  | _               | • 🗙 |
|----------------------------------------------------------------------------------------------------|-----------------------------------|------------------|-----------------|-----|
| Páciens számára készített dokumentumok EESZT-ben lévő páciens do                                                                | kumentumok                        |                  |                 |     |
| Dokumentum típusa: <b>[103]</b> Elektronikus orvosi igazolás iskolai hi<br>Feltöltés dátuma: 2024.07.27 2024.08.27. Meghatározo | ányzásról 💌<br>ott időszak 💌 3035 | Kere <u>s</u> és |                 |     |
| Dokumentum név                                                                                                    | Feltöltés ideje                   | Állapot          | EESZT azonosító |     |
| Kréta - Háziorvosi igazolás                                                                                                    | 2024. 08. 26. 10:37:44            | Kézbesített      | 25727           |     |
| Kréta - Háziorvosi igazolás                                                                                                    | 2024. 08. 26. 10:39:22            | Renderelt        | 25730           |     |
| Kréta - Háziorvosi igazolás                                                                                                    | 2024. 08. 26. 10:42:56            | Kézbesített      | 25732           |     |
| Kréta - Háziorvosi igazolás                                                                                                    | 2024. 08. 26. 13:02:24            | Kézbesített      | 25764           |     |
| "Kréta - Háziorvosi igazolás                                                                                                    | 2024. 08. 26. 13:21:43            | Kézbesített      | 25767           |     |
| Kréta - Háziorvosi igazolás                                                                                                    | 2024. 08. 26. 14:19:02            | Kézbesített      | 25803           |     |
| Kréta - Háziorvosi igazolás                                                                                                    | 2024. 08. 26. 21:21:06            | Kézbesített      | 25819           |     |
| Kréta - Háziorvosi igazolás                                                                                                    | 2024. 08. 26. 21:22:31            | Kézbesített      | 25822           |     |
| Kréta - Háziorvosi igazolás                                                                                                    | 2024. 08. 26. 21:26:09            | Kézbesített      | 25825           |     |
| "Kréta - Háziorvosi igazolás                                                                                                    | 2024. 08. 27. 9:19:47             | Renderelt        | 25833           |     |
| Kréta - Háziorvosi igazolás                                                                                                    | 2024. 08. 27. 11:21:36            | Kézbesített      | 25840           |     |
| Kréta - Háziorvosi igazolás                                                                                                    | 2024. 08. 27. 13:18:19            | Kézbesített      | 25854           |     |
| Kréta - Háziorvosi igazolás                                                                                                    | 2024. 08. 27. 13:22:56            | Kézbesített      | 25857           |     |
| Kréta - Háziorvosi igazolás                                                                                                    | 2024. 08. 27. 11:37:03            | Kézbesített      | 25862           |     |
| <[                                                                                                    | III                               |                  |                 | ۶Ť  |
| AB Megnyitás AB XML                                                                                                    | . adat                            |                  | 📕 🚺 Bezárá      | s   |

Bármely sort kijelölve, a képernyő alján található <Megnyitás> nyomógombbal, vagy a soron történő dupla kattintással lehetőség van az orvosi igazolás iskolai hiányzásról tartalmát pdf formátumban lekérdezni EESZT-ből.

|                                                  | Ellátó                                             |                             | Beteg                  |  |
|--------------------------------------------------|----------------------------------------------------|-----------------------------|------------------------|--|
| ntézmény                                         | 5                                                  | TAJ (vagy egyéb azonosító): | (1)                    |  |
| Azonosító:                                       | (NNK)                                              | Neve:                       | Igaz Imola             |  |
| Név:                                             | EESZT-s munkahelyek                                | Születési idő:              | 1981.08.01             |  |
| Szervezeti egység<br>Azonosító:                  | (NNK                                               |                             | Dokumentum adatok      |  |
| Név:                                             | Gyermeksebészeti szakrendelés                      | Létrehozás dátuma:          | 2024.08.27             |  |
| Ellátó személy                                   |                                                    | Dokumentum tipusa:          | Gvermekorvosi igazolás |  |
| Név:                                             | Dr.                                                | Dokumentum azonosító        |                        |  |
| Azonosító:                                       |                                                    | Azonosító:                  |                        |  |
|                                                  |                                                    | Verzió:                     | 1                      |  |
|                                                  |                                                    | Dokumentum publikáló:       |                        |  |
| <b>zolt időszak</b><br>blom, hogy 2024-08-21-tól | 2024-08-26-ig betegség miatt kezelésem alatt állt. |                             |                        |  |
|                                                  | atés                                               |                             |                        |  |
| tnevelésből felmei                               | ites                                               |                             |                        |  |

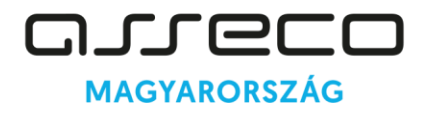

#### 4. EESZT általános kimutatás

A Statisztikák/Egyéb statisztikák/Speciális statisztikák/EESZT általános kimutatás menüpontban a "[14] E-dokumentum (EDOC)" EESZT modul kiválasztása esetén ezentúl külön is lehet lekérdezést készíteni a "[103] Elektronikus orvosi igazolás iskolai hiányzásról" adat típusra.

| EESZT forgalmazás |                                                        |   |
|-------------------|--------------------------------------------------------|---|
| EESZT modul:      | [14] E-dokumentumok (EDOC)                             | • |
| Adat típusa:      | [103] Elektronikus orvosi igazolás iskolai hiányzásról | • |

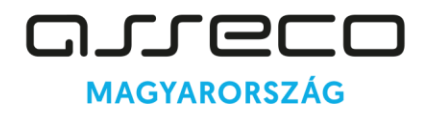

1138 Budapest Váci út 144–150.

Tisztelt Olvasónk!

A dokumentáció használata közben, azzal kapcsolatosan felmerült észrevételeit, javaslatait, kéréseit kérjük, küldje el részünkre az alábbi e-mail címre annak érdekében, hogy a legközelebbi aktualizálás során azzal kiegészíthessük dokumentációnkat. Szíves együttműködését köszönjük!

#### Asseco Central Europe Magyarország Zrt.

Egészségügyi megoldások - GlobeNet üzletág helpdesk@asseco.hu